## Windows Live Mail APOP設定の解除方法

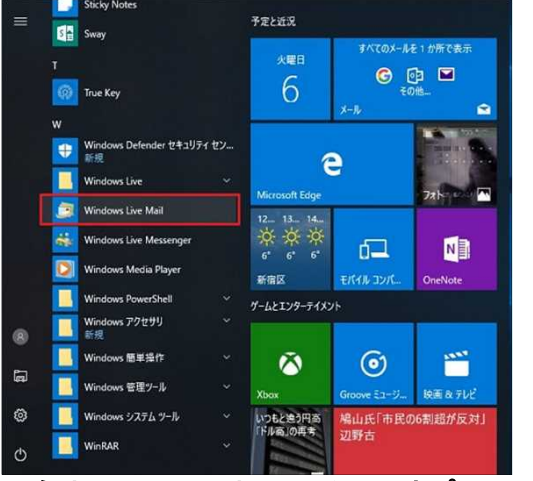

1.スタート画面より「Windows Live Mail」を選択します。

2.左上メニューより ファイル>オプション>電子メールアカウントと選択します。

| , nauna ,                                | - x-14MI-         |    |
|------------------------------------------|-------------------|----|
|                                          | @ 電子メール アカウント(E)  |    |
| na na na na na na na na na na na na na n |                   | P  |
| 😚 メッセージカインボート(D                          | <b>№</b> 74-F@    |    |
|                                          | 👘 E#1974077937(S) | 1. |
| 7752700 •                                |                   |    |
| <ol> <li>パージョン信号(g)</li> </ol>           |                   |    |
| 11:700                                   |                   |    |
|                                          |                   |    |
|                                          |                   |    |
|                                          |                   |    |
|                                          |                   |    |
|                                          |                   |    |
|                                          |                   |    |
| 留 カレンダー                                  |                   |    |
| 副 カレンダー<br>山 アドレス地                       |                   |    |

## 3.設定を変更するアカウントを選択してください。

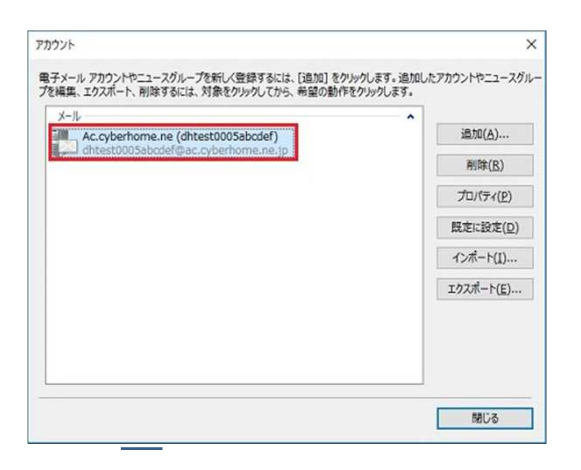

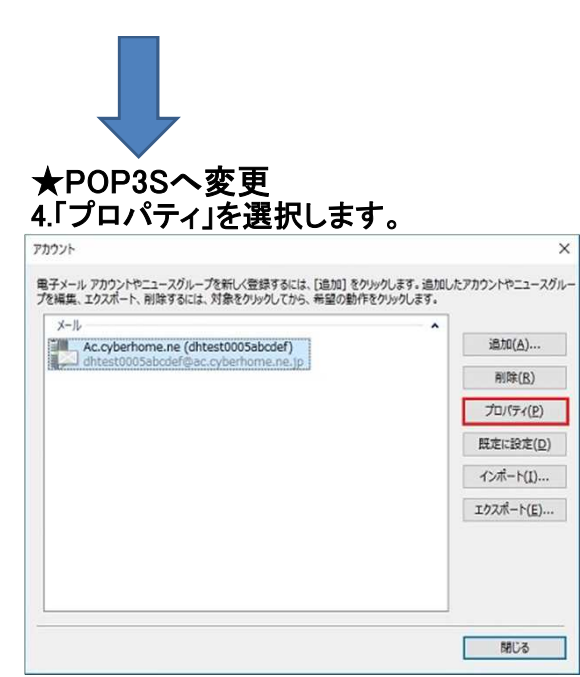

## 5.サーバータブを選択します。

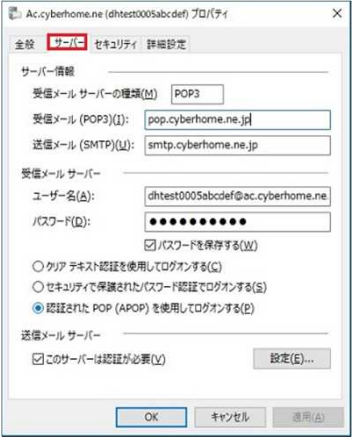

## 6.画像を参照に以下のように設定・確認します。

| 9-//-/if#x         |                                |  |  |
|--------------------|--------------------------------|--|--|
| 受信メール サーバーの理解      | i( <u>M</u> ) POP3             |  |  |
| 受信メール (POP3)(I):   | pop.cyberhome.ne.jp            |  |  |
| 送信メール (SMTP)(U):   | smtp.cyberhome.ne.jp           |  |  |
| 受信メール サーバー ―       |                                |  |  |
| ユーザー名(A):          | dhtest0005abcdef@ac.cyberhome. |  |  |
| パスワード( <u>D</u> ): | •••••                          |  |  |
|                    | ☑ パスワードを保存する(W)                |  |  |
| ● クリア テキスト認証を使り    | 用してログオンする( <u>C)</u>           |  |  |
| ○セキュリティで保護された      | パスワード認証でログオンする(5)              |  |  |
| 〇記証された POP (APO    | P) を使用してログオンする( <u>P</u> )     |  |  |
| 送信メール サーバー ―       |                                |  |  |
| □このサーバーは認証が必       | 要(⊻) 設定(Е)                     |  |  |

## ■サーバー情報

- ★受信メール ・ pop.cyberhome.ne.jp となっているか確認します。
- ★送信メール • smtp.cyberhome.ne.jp となっているか確認します。

#### ■受信メール サーバー

- ユーザー名 メールアドレス となっているか確認します。
- ・パスワード メールアドレスパスワード となっているか確認します。
- ・クリア テキスト認証を使用してログオンする が選択されているか確認します。
   ※APOPだと、「認証されたPOP(APOP)を使用してログオンする」となっている場合が ありますので変更してください。

#### ■送信メール サーバー

- ・このサーバーは認証が必要 にチェックが入っているか確認します。
- ▲右下の「設定」を選択し、手順7へ進みます。

## 7.「送信メールサーバーの設定」画面で以下のように設定し、OKを選択します。

| ログオン情報              | ーと同じ設定を使用する( <u>U)</u>         |
|---------------------|--------------------------------|
| ○次のアカウントとパ          | スワードでログオンする( <u>Q</u> )        |
| アカウント名( <u>C</u> ): |                                |
| パスワード(円):           |                                |
|                     | パスワードを保存する(W)                  |
| セキュリティで保            | 護されたパスワード認証でログオンする( <u>S</u> ) |

・受信メール サーバーと同じ設定を使用する が<mark>選択されている</mark>か確認します。

### 8.詳細設定タブを選択します。

| 羊股           | サーハー     | セキュリティ             | 8年7月18万人上 |                  |                |
|--------------|----------|--------------------|-----------|------------------|----------------|
| サーバ          | (ーのポート   | 番号 ——              |           |                  |                |
| 送            | 信メール (   | SMTP)( <u>0</u> ): | 587       | 野                | R定値を使用(U)      |
|              | このサーバ    | ーはセキュリティ           | で保護された接   | 続 (SSL) が        | 必要(Q)          |
| 受            | 信メール (I  | POP3)( <u>I</u> ): | 110       |                  |                |
|              | このサーバ    | ーはセキュリティ           | で保護された接   | 続 (SSL) が        | 必要( <u>C</u> ) |
| サーバ          | (ーのタイム   | ፖウト( <u>T</u> )    |           |                  |                |
| 短            | N -      | 1.10               | 長い 1      | 分                |                |
| 送信           |          |                    |           |                  |                |
|              | ]次のサイス   | (よりメッセージカ          | 「大きい場合は分  | )割する( <u>B</u> ) | 60 🗘 KB        |
| <b>雨</b> ⊋/靈 |          |                    |           |                  |                |
|              | 1+-10-12 | メッヤージのコド           | を置く(L)    |                  |                |
|              | □+-/(-   | ーから削除する(           | (R) 5     | ÷ 81             | ÷              |
|              | CIC'A#   | おを空にしたら            |           | ₩                | ~              |
|              |          |                    |           | RFR(111)         |                |
|              |          |                    |           |                  |                |
|              |          |                    |           |                  |                |

# 9.画像を参照に以下のように設定・確認します。

| サーバーのホート番号                                                                                                    |                  | -             |                |
|----------------------------------------------------------------------------------------------------|------------------|---------------|----------------|
| 送信メール (SMTP)( <u>O</u> ):                                                                                                    | 465              | 既定値を使         |                |
| 2のサーバーはセキュリティ                                                                                                    | で保護された接続         | 売 (SSL) が必    | 必要(Q)          |
| 受信メール (POP3)( <u>I</u> ):                                                                                                    | 995              |               |                |
| ☑ このサーバーはセキュリティ                                                                                                    | で保護された接続         | 売 (SSL) が必    | ő要( <u>C</u> ) |
| サーバーのタイムアウト(T)                                                                                                    |                  |               |                |
| 短い ■                                                                                                    | 長い 1             | 9             |                |
|                                                                                                    |                  |               |                |
| 送信                                                                                                    |                  |               |                |
| □次のサイズよりメッセージが                                                                                                    | 「大きい場合は分         | 割する(旦)        | 60 🗘 K         |
| 配信                                                                                                    |                  |               |                |
| 10 サーバーにメッセージのコピ                                                                                                    | ーを置く( <u>」</u> ) |               |                |
| □ サーバーから削除する()                                                                                                    | <u>R)</u> 5      | 1 日後          | ŧ              |
| ☑ [ごみ箱] を空にしたら、                                                                                                    | サーバーから削除         | 余( <u>M</u> ) |                |
| Active set and a set of the set of the set o |                  | 1010000       |                |

## ■サーバーのポート番号

・送信メール(SMTP) 465 となっているか確認します。

・このサーバーはセキュリティで保護された接続(SSL)が必要にチェックが入っているか確認します。

・受信メール(POP3) 995 となっているか確認します。

・このサーバーはセキュリティで保護された接続(SSL)が必要にチェックが入っているか確認します。

▲上記設定後、「OK」もしくは、「適用」を選択します。

以上でAPOPからPOP3Sへの変更は完了となります。